# Модуль 4. Базы данных (практикум)

### Практическая работа 4.1. Создание таблиц в СУБД Access

Оглавление

| Постановка задачи1                        |  |  |  |  |  |
|-------------------------------------------|--|--|--|--|--|
| Описание предметной области Успеваемость1 |  |  |  |  |  |
| Цели:1                                    |  |  |  |  |  |
| Практикум1                                |  |  |  |  |  |
| Задание 1. Создание новой базы данных 1   |  |  |  |  |  |
| Задание 2. Создание таблицы Дисциплина 3  |  |  |  |  |  |
| Задание 3. Создание таблицы Группа 5      |  |  |  |  |  |
| Задание 4. Создание таблицы Студент 7     |  |  |  |  |  |
| Задание 5. Создание таблицы Оценка 9      |  |  |  |  |  |

### Постановка задачи

### Описание предметной области Успеваемость

Рассмотрим процесс обучения студентов в вузе. Студенты в течение определенного срока (например, 5 лет) изучают дисциплины в соответствии с учебным планом выбранной специальности. Изучение каждой дисциплины имеет две стадии: приобретение знаний и контроль усвоения знаний. Деканат ведет учет изучаемых дисциплин и результатов сдачи экзаменов, зачетов, курсовых работ и прочих видов контроля.

Качество обучения характеризуется оценками, которые студенты получают во время экзаменационной сессии. Каждый студент изучает много дисциплин и поэтому имеет много оценок. Необходимо вести учет полученных оценок.

## Цели:

освоить технологию

- создания файла базы данных;
- создания таблиц;
- использования в таблицах различных типов данных;
- установления ограничений на данные;
- использования мастера подстановок.

## Практикум

### Задание 1. Создание новой базы данных

Создать и сохранить файл новой базы данных Успеваемость.

### Технология работы

1. Запустите СУБД Access (Пуск/Программы/Microsoft Office/MS Access).

- 2. В появившемся окне в верхней его части нажмите на кнопку Новая база данных.
- 3. В открывшемся справа окне Новая база данных введите имя базы данных *Успеваемость* (Рис. 1).
- 4. Справа от поля с именем щелкните по кнопке для выбора папки расположения для размещения создаваемого файла и выберите на своем диске папку для сохранения.

| Приступая к работе с Microsoft Office A                                                                                                    | cess                                              |                                                                                              |
|----------------------------------------------------------------------------------------------------|---------------------------------------------------|----------------------------------------------------------------------------------------------|
| Новая пустая база данных<br>Новая база<br>данных                                                                                                    |                                                   |                                                                                              |
|                                                                                                    | •                                                 |                                                                                              |
| Оffice Online     Новые возможности Access 2007     Обновленная программа Access 2007 содержит мощные средства, которые позволяют быстро отслеживать данные, работать с ними и создержить стираем и суправляеть содение подицительные |                                                   |                                                                                              |
| сведения о новых возможностях и улучшениях.<br>Получение новейшего содержимого при работе с выпуском 2007 системы Microsoft<br>Office                                                                                                 | НОВАЯ С<br>Создание ба<br>содержащей<br>Имя файла | Da3a Данных<br>изы данных Microsoft Office Access, не<br>и существующих данных или объектов. |
| <ul> <li>Руководство по интерфейсу пользователя Access 2007</li> <li>Организация всех объектов с помощью новой, легко доступной области переходов</li> <li>Также на веб-узле Office Online:</li> </ul>                                | C:\Document                                       | ть 🖉                                                                                         |
| Учебный курс   Шаблоны   Загрузка<br>Автоматически обновлять это содержимое с узла Office Online<br>Дополнительные сведения                                                                                                    |                                                   |                                                                                              |

Рис. 1. Окно среды СУБД Access 2007

5. Щелкните на кнопке Создать. Откроется окно созданного файла базы данных (Рис. 2) в режиме Таблица, в которой по умолчанию содержится 1 столбец Код поля.

|          | <mark>,</mark> ∎ ⊅ • | (~ - )  | ₽   |              |                                    | $\langle \cdot \cdot \rangle$     |                        |        | Работа с | таблицами                                                 | Деканат :          | база да | нных (Access 2 |
|----------|----------------------|---------|-----|--------------|------------------------------------|-----------------------------------|------------------------|--------|----------|-----------------------------------------------------------|--------------------|---------|----------------|
|          | Главная              | Соз     | дан | ие Внешн     | ие да                              | анные Рабо                        | та с базами да         | нных   | Режи     | м таблицы                                                 |                    |         |                |
| Режим    | Новое До             | обавит  | ь   | Столбец      | <mark>∦</mark> Вс<br>∦ У⊥<br>⊒Д Пе | ставить<br>далить<br>ереименовать | Тип данных:<br>Формат: | Формат | гировани | <ul> <li>Уника</li> <li>10 Уника</li> <li>Обяз</li> </ul> | альное<br>ательное | Схема   | Зависимости    |
| Режимы   | none                 | 110,111 | П   | оля и столбц | Ы                                  |                                   | Φα                     | рматир | ование   | и тип данных                                              |                    | данных  | Связи          |
| Все табл | ицы 🤅                | • «     |     | Таблица1     |                                    |                                   |                        |        |          |                                                           |                    |         |                |
| Таблица  | 1                    | ^       |     | Код          | Д                                  | обавить поле                      |                        |        |          |                                                           |                    |         |                |
| 🛄 Табл   | лица1 : таблица      | а       | *   | ()           | lº)                                |                                   |                        |        |          |                                                           |                    |         |                |
|          |                      |         |     |              |                                    |                                   |                        |        |          |                                                           |                    |         |                |
|          |                      |         |     |              |                                    |                                   |                        |        |          |                                                           |                    |         |                |
|          |                      |         |     |              |                                    |                                   |                        |        |          |                                                           |                    |         |                |

Рис. 2. Окно среды Access в режиме Таблица

Левая часть окна называется Область перехода.

 Нажмите в ней на кнопку Все таблицы. В выпадающем меню выберите Тип объекта. Обратите внимание на то, что кнопка области перехода теперь называется Все объекты Access (Рис. 3). Нажмите на неё и удостоверьтесь, что выпадающий список содержит основные объекты, создаваемые в среде – Таблицы, Запросы, Формы, Отчеты.

| Bce | объекты Асс 💽 « 🔲 Таблица1                |              |
|-----|-------------------------------------------|--------------|
|     | Переход в категорию                       | обавить поле |
|     | Настройка                                 |              |
| ×   | Тип об <u>ъ</u> екта                      |              |
|     | <u>Т</u> аблицы и связанные представления |              |
|     | <u>Д</u> ата создания                     |              |
|     | <u>Д</u> ата изменения                    |              |
|     | Фильтр по группам                         |              |
|     | <u>Т</u> аблицы                           |              |
|     | <u>З</u> апросы                           |              |
|     | <u>Ф</u> ормы                             |              |
|     | <u>О</u> тчеты                            |              |
| ~   | <u>В</u> се объекты Access                |              |

Рис. 3. Область перехода

- 7. Откройте каждую вкладку на ленте, содержащую группы кнопок команд и инструментов, и сравните команды с командами аналогичных меню из других приложений MS Office.
- 8. Закройте созданный вами файл своей базы данных и выйдите из среды.
- 9. Найдите созданный файл в своей папке и определите его размер. Обратите внимание! Мы только сохранили пустой файл, в котором затем будем создавать базу данных. Его размер около 276 Кб.
- 10. Двойным щелчком запустите созданный файл.

### Задание 2. Создание таблицы Дисциплина

Создать таблицу Дисциплина со следующей структурой (Рис. 4).

|   | Имя поля       | Тип данных | Описание |
|---|----------------|------------|----------|
| 9 | Код дисциплины | Счетчик    |          |
|   | Название       | Текстовый  |          |
|   |                |            |          |

Рис. 4. Структура таблицы Дисциплина

Установить дополнительные свойства полей (Таблица 1).

Таблица 1 Дополнительные свойства таблицы Дисциплина

| Имя поля       | Вкладка         | Вкладка Подстановка |  |
|----------------|-----------------|---------------------|--|
|                | Размер / Формат | Обязательное        |  |
|                |                 | поле                |  |
| Код дисциплины |                 |                     |  |
| Название       | Размер 20       | Дa                  |  |

Заполнить таблицу данными – дисциплинами, изучаемыми на 1-м курсе.

| Название дисциплины |
|---------------------|
| Математика          |
| История             |
| Информатика         |
| Экономика           |
|                     |

#### Технология работы

- 1. Перейдите на ленте на вкладку Создание в Главном меню СУБД Access.
- 2. Выберите в группе Таблицы Конструктор таблиц . Откроется бланк конструктора таблицы.
- 3. В первой строке столбца Имя поля введите название первого поля *Код дисциплины*.
- 4. Щелкните на этой же строке в столбце Тип данных и выберите из списка тип Счетчик.
- 5. Присвойте полю признак ключевого поля, используя контекстное меню (Правая кнопка мыши/Ключевое поле или кнопка Ключевое поле в группе Сервис на вкладке Создание).
- 6. Во второй строке введите имя второго поля *Название* и установите тип *Текстовый*.
- 7. На вкладке Общие измените размер поля на 20 (символов), установите свойство Обязательное поле.
- 8. Перейдите в режим таблицы (Вкладка Главная/ группа Режимы/кнопка

Режим/Режим таблицы . При появлении сообщения о сохранении таблицы введите ее имя – *Дисциплина*.

- 9. Убедитесь, что ее имя появилось на панели переходов в списке таблиц.
- 10. Откройте таблицу и заполните ее данными, предложенными выше (первый столбец будет заполняться автоматически).
- 11.Закройте таблицу нажатием на обычный значок закрытия окна (крестика, находящегося в правом верхнем углу).

## Задание 3. Создание таблицы Группа

Создать таблицу *Группа* со следующей структурой (Рис. 5). Тип данных и свойства полей указаны в таблице 2. Для создания использовать технологию создания таблиц (задание 2)

|   | 🛛 Группа 📃 🗖 🗙           |         |            |                                                                     |                                        |   |  |  |
|---|--------------------------|---------|------------|---------------------------------------------------------------------|----------------------------------------|---|--|--|
|   | Имя поля                 |         | Тип данных |                                                                     | Описание                               | - |  |  |
| P | Код группы               |         | Счетчик    |                                                                     |                                        |   |  |  |
|   | Номер группы             |         | Текстовый  |                                                                     |                                        |   |  |  |
|   | Дата образования         |         | Дата/время | Лата приказа о сроках начала обучения                               |                                        |   |  |  |
|   | Форма обучения           |         | Текстовый  |                                                                     |                                        |   |  |  |
|   | Плата за семесто         |         | Ленежный   |                                                                     |                                        |   |  |  |
|   | Обуцение законноно       |         | Депежный   |                                                                     |                                        |   |  |  |
|   | Обучение закончено       | ,       | Логический |                                                                     |                                        |   |  |  |
|   |                          |         |            |                                                                     |                                        |   |  |  |
|   |                          |         |            |                                                                     |                                        |   |  |  |
|   |                          |         |            |                                                                     |                                        |   |  |  |
|   |                          |         |            |                                                                     |                                        |   |  |  |
|   |                          |         |            |                                                                     |                                        |   |  |  |
|   |                          |         | CX-        |                                                                     |                                        | • |  |  |
|   |                          |         | СВОИС      | тва поля                                                            |                                        |   |  |  |
|   | Общие Подстановка        | a       |            |                                                                     |                                        |   |  |  |
|   | Формат поля              | Денежны | й          |                                                                     |                                        |   |  |  |
|   | Число десятичных знаков  | Авто    |            |                                                                     |                                        |   |  |  |
|   | Маска ввода              |         |            |                                                                     |                                        |   |  |  |
|   | Подпись                  |         |            |                                                                     |                                        |   |  |  |
|   | Значение по умолчанию    | 0       |            |                                                                     |                                        |   |  |  |
|   | Условие на значение      |         |            |                                                                     | Имя поля может состоять из 64 знаков с |   |  |  |
|   | Сообщение об ошибке      |         |            | учетом провелов. для справки по именам<br>полей нажмите клавишу F1. |                                        |   |  |  |
|   | Инлексированное поле Нет |         |            |                                                                     |                                        |   |  |  |
|   | Смарт-теги               |         |            |                                                                     |                                        |   |  |  |
|   | Выравнивание текста      | Общее   |            |                                                                     |                                        |   |  |  |
|   |                          |         |            |                                                                     |                                        |   |  |  |
|   |                          |         |            |                                                                     |                                        |   |  |  |
|   |                          |         |            |                                                                     |                                        |   |  |  |
| - |                          |         |            |                                                                     |                                        |   |  |  |

Рис. 5. Структура таблицы Группа

Установить дополнительные свойства таблицы *Группа* (Таблица 2). Таблица 2. Дополнительные свойства таблицы Группа

| Имя поля         | Вкладка Общие   |              | Вкладка Подстановка     |
|------------------|-----------------|--------------|-------------------------|
|                  | Размер / Формат | Обязательное |                         |
|                  |                 | поле         |                         |
| Код группы       |                 |              |                         |
| Номер группы     | Размер 6        | Дa           |                         |
| Лата образования | Краткий формат  | Па           |                         |
| дата образования | даты            | Да           |                         |
|                  |                 |              | Список: Очная, Заочная, |
| Форма обучения   | Размер 15       | Дa           | Очно-заочная            |
|                  |                 |              | Ограничиться списком    |
| Плата за семестр |                 | Дa           |                         |
| Обучение         |                 |              |                         |
| закончено        |                 |              |                         |

Примечание.

Смысл полей, в основном понятен. Поле *Обучение закончено* является полем логического типа. Это означает, что в этом поле вводится значение «Да» или «Нет», которое оформляется в виде специального управляющего элемента «флажок».

Освоить технологию создания списка фиксированных значений с помощью Мастера подстановок.

Установить ограничение, обязывающее вводить только указанные в списке значений сроки обучения.

Освоить технологию создания списка фиксированных значений с помощью Мастера подстановок.

Технология создания таблицы и установления свойств полей описана в задании 1.

### Технология создания списка фиксированных значений с помощью Мастера подстановок (на примере поля Форма обучения)

- 1. Для поля *Форма обучения* в раскрывающемся списке столбца Тип данных выберите Мастер подстановок.
- 2. На 1-м шаге работы мастера выберите переключатель "будет введен фиксированный набор значений".
- 3. На следующем шаге задайте число столбцов (1) и введите значения списка: Очная, Заочная, Очно-заочная – по одному на каждой строке (Рис. 6).

| Co3        | Создание подстановки                                                                                                    |  |  |  |  |  |  |
|------------|----------------------------------------------------------------------------------------------------|--|--|--|--|--|--|
| Вы<br>спи  | Выберите значения, которые будет содержать столбец подстановки. Введите число столбцов<br>списка и значения для каждой ячейки. |  |  |  |  |  |  |
| Пер<br>для | Перетащите правую границу заголовка столбца на нужную ширину или дважды щелкните ее<br>для автоматического подбора ширины.     |  |  |  |  |  |  |
| Чи         | Число столбцов:                                                                                                    |  |  |  |  |  |  |
|            | Столбец1                                                                                                    |  |  |  |  |  |  |
|            | Очная                                                                                                    |  |  |  |  |  |  |
|            | Заочная                                                                                                    |  |  |  |  |  |  |
| 1          | Очно-заочная                                                                                                    |  |  |  |  |  |  |
| *          |                                                                                                    |  |  |  |  |  |  |
|            |                                                                                                    |  |  |  |  |  |  |
|            |                                                                                                    |  |  |  |  |  |  |
|            |                                                                                                    |  |  |  |  |  |  |
| 1          |                                                                                                    |  |  |  |  |  |  |
|            |                                                                                                    |  |  |  |  |  |  |
|            |                                                                                                    |  |  |  |  |  |  |
|            | Отмена < <u>Н</u> азад <u>Д</u> алее > <u>Г</u> отово                                                                          |  |  |  |  |  |  |
|            |                                                                                                    |  |  |  |  |  |  |

Рис. 6. Диалоговое окно Мастера подстановок

- 4. На следующем шаге подтвердите название поля.
- 5. Завершите работу мастера щелчком по кнопке Готово.
- 6. Щелкните на вкладку Подстановка. Вы увидите, что в строке Источник строк появился список значений подстановки, записанных в кавычках и разделенных точкой с запятой.
- 7. На вкладке Подстановка в строке Ограничиться списком установите значение Да, выбрав из раскрывающегося списка. Благодаря этому условию,

среда будет следить за тем, чтобы пользователь не ввел какие-то новые формы обучения.

8. На вкладке Общие В строке Значение по умолчанию введите значение Очная.

### Рекомендации по заполнению таблицы

- 1. При вводе данных в поле *Форма обучения* значение выбирайте из раскрывающегося списка
- 2. Посмотрите, как реагирует среда на следующие действия и сделайте вывод:
  - Что будет, если НЕ ввести данные в какое-нибудь поле, объявленное обязательным?
  - Что будет, если ввести несуществующий форму обучения?
  - Что будет, если ввести неправильную дату, например, 31.06.2015.
- 3. Плату за обучение введите самостоятельно. Достаточно вводить число.
- 4. В столбце Обучение закончено отметьте флажок.

| Номер  | Дата | Форма    | Плата       | Обучение  |
|--------|------|----------|-------------|-----------|
| прушы  |      | обучения | за обучение | закончено |
| ДОБ-91 |      |          |             | Да        |
| ДО-92  |      |          |             | Дa        |
| ДО-01  |      |          |             | Нет       |
| ДОБ-02 |      |          |             | Нет       |
| ДО-11  |      |          |             | Нет       |
| ДО-21  |      |          |             | Нет       |

#### Данные для заполнения таблицы Группа

## Задание 4. Создание таблицы Студент.

- 1. Создать таблицу Студент со следующей структурой (Рис. 7).
- 2. Освоить технологию создания списка подстановки значений из другой таблицы с помощью Мастера подстановок.
- 3. Заполнить таблицу данными.

|   | Студент       |            |          |
|---|---------------|------------|----------|
|   | Имя поля      | Тип данных | Описание |
| P | Код студента  | Счетчик    |          |
|   | Фамилия       | Текстовый  |          |
|   | Имя           | Текстовый  |          |
|   | Отчество      | Текстовый  |          |
|   | Дата рождения | Дата/время |          |
|   | Код группы    | Числовой   |          |

#### Рис. 7. Структура таблицы Студент

#### Таблица 3. Дополнительные свойства таблицы Студент

| Имя поля | Вкладка         | Общие        | Вкладка Подстановка |
|----------|-----------------|--------------|---------------------|
|          | Размер / Формат | Обязательное |                     |

|               |                | поле |                        |
|---------------|----------------|------|------------------------|
| Код студента  |                |      |                        |
| Фамилия       | 15             | Да   |                        |
| Имя           | 15             | Да   |                        |
| Отчество      | 15             |      |                        |
| Дата рождения | Краткий формат | Да   |                        |
|               | даты           |      |                        |
| Код группы    |                | Да   | Из таблицы Группа поле |
|               |                |      | Номер группы           |

### Технология создания списка подстановки из таблицы с помощью Мастера подстановок (на примере поля Код группы)

- 1. В раскрывающемся списке столбца Тип данных для поля *Код группы* выберите Мастер подстановок.
- 2. На 1-м шаге работы мастера выберите переключатель "объект столбец подстановки будет использовать значения из таблицы или запроса".
- 3. На следующем шаге выберите нужную таблицу Группа.
- 4. На следующем шаге выберите поле *Номер группы*, значения которого будут подставляться в таблицу.
- 5. На следующем шаге задайте сортировку по полю Номер группы.
- 6. На следующем шаге просмотрите подключившийся из таблицы столбец подстановки.
- 7. На следующем шаге задайте подпись столбца и завершите работу мастера щелчком по кнопке Готово.

Обратите внимание! Появится сообщение "Перед созданием связи необходимо сохранить таблицу. Выполнить это сейчас?" В этом сообщении важно не то, что среда предлагает сохранить таблицу. Это привычное сообщение. Важна первая часть фразы –" Перед созданием связи… ". При использовании мастера подстановок между таблицами устанавливается связь – это одно из главных понятий баз данных.

8. Посмотрите, как изменилась структура таблицы. Щелкните на вкладку Подстановка. Вы увидите, что в строке Источник строк появилась команда на языке SQL, описывающая требуемую подстановку из таблицы.

### Рекомендации по заполнению таблицы

- 1. При вводе данных в поле *Номер группы* значение выбирайте из раскрывающегося списка
- 2. Посмотрите, что будет, если ввести несуществующую дату рождения (например, 31.06.1985).
- 3. Посмотрите, что будет, если ввести вручную номер группы, которого нет в списке.

| Фамилия    | Имя     | Отчество   | Дата рождения | Код группы |
|------------|---------|------------|---------------|------------|
| Арбузов    | Николай | Николаевич |               | ДО-11      |
| Киршин     | Петр    | Валерьевич |               | ДО-11      |
| Кривинский | Сергей  | Николаевич |               | ДО-11      |

#### Данные для заполнения таблицы Студент:

| Фамилия    | Имя      | Отчество   | Дата рождения | Код группы |
|------------|----------|------------|---------------|------------|
| Крылова    | Елена    | Петровна   |               | ДО-11      |
| Кульчий    | Григорий | Викторович |               | ДО-11      |
| Патрикеев  | Олег     | Борисович  |               | ДО-21      |
| Перлов     | Кирилл   | Николаевич |               | ДО-21      |
| Соколова   | Наталия  | Петровна   |               | ДО-21      |
| Степанская | Ольга    | Витальевна |               | ДО-21      |
| Тимофеев   | Сергей   | Трофимович |               | ДО-21      |

### Задание 5. Создание таблицы Оценка

Создать таблицу Оценка со следующей структурой (Рис. 8).

|      | Оценка                                                      |             |  |          |        |   |                             |                                          |                                           |
|------|-------------------------------------------------------------|-------------|--|----------|--------|---|-----------------------------|------------------------------------------|-------------------------------------------|
|      |                                                             | Имя поля    |  | Тип,     | данных |   |                             |                                          | Описание                                  |
| P    | Код студе                                                   | ента        |  | Числовой |        |   |                             |                                          |                                           |
| P    | Код дисц                                                    | иплины      |  | Числовой |        |   |                             |                                          |                                           |
|      | Оценка                                                      |             |  | Числовой |        | • | 0-неявка; 2,3,4,5-оценки за | эн                                       | кзамен;-1,1-зачет "не сдал"; "сдал"       |
|      |                                                             |             |  |          |        |   | Свойства поля               |                                          |                                           |
|      | Общие                                                       | Подстановка |  |          |        |   |                             | , [                                      |                                           |
|      | Размер поля Длинное целое                                   |             |  |          |        |   |                             |                                          |                                           |
|      | Формат поля                                                 |             |  |          |        |   |                             |                                          |                                           |
| L lt | Число десятичных знаков Авто                                |             |  |          |        |   |                             |                                          |                                           |
|      | Маска ввода                                                 |             |  |          |        |   |                             |                                          |                                           |
|      | Подпись                                                     |             |  |          |        |   |                             |                                          |                                           |
|      | Значение по у                                               | молчанию    |  |          |        |   |                             |                                          | Тип данных определяет значения, которые м |
|      | Условие на значение сохранять в этом поле. Для справки по т |             |  |          |        |   |                             | сохранять в этом поле. Для справки по ти |                                           |
|      | Сообщение об ошибке Данных нажмите клавишу F1.              |             |  |          |        |   |                             |                                          |                                           |
|      | Обязательное поле Да                                        |             |  |          |        |   |                             |                                          |                                           |
|      | Индексированное поле Нет                                    |             |  |          |        |   |                             |                                          |                                           |
|      | Смарт-теги                                                  |             |  |          |        |   |                             |                                          |                                           |
|      | Выравнивание текста Общее                                   |             |  |          |        |   |                             |                                          |                                           |

Рис. 8. Структура таблицы Оценка

Установить дополнительные свойства таблицы (Таблица 4). Таблица 4. Дополнительные свойства таблицы Оценка

| Имя поля      | Вкладка Общие   |         | Вкладка Подстановка           |
|---------------|-----------------|---------|-------------------------------|
|               | Размер / Формат | Обяза-  |                               |
|               |                 | тельное |                               |
|               |                 | поле    |                               |
| Код студента  |                 | Дa      | Из таблицы Студенты поля      |
|               |                 |         | Фамилия, Имя                  |
| Код дисципли- |                 | Дa      | Из таблицы Дисциплины         |
| ны            |                 |         | поле Название                 |
| Оценка        | Длинное целое   | Да      | Список с фиксированным        |
|               |                 |         | набором значений – 0, 2, 3,   |
|               |                 |         | 4, 5, -1, 1 Ограничиться спи- |
|               |                 |         | ском                          |

#### Рекомендации по выполнению задания

- 1. При создании полей Код студента, Код дисциплины используйте Мастер подстановок.
- При создании полей среда предложит вам автоматически создать ключевое поле. Откажитесь от создания этого поля. Если вы случайно все-таки создадите его, то потом надо его удалить (выделить строку и Правка/Удалить).
- 3. Для создания составного ключа выделите две строки одновременно и установите ключевое поле.
- 4. Для поля *Оценки* самостоятельно сформировать условие на значение, сообщение об ошибке.
- 5. Значения оценок вводятся по следующему правилу 0 (неявка), 2, 3, 4 5 (оценки за экзамен, курсовые работы и пр.), -1, 1 (зачет «не сдан», «сдан»).
- 6. Задайте обязательные поля.
- 7. Таблицу данными НЕ заполнять.